## Manual of Seminar Selection

Please log in PLAS system and click "Web system". And click "Course"  $\rightarrow$  "Seminar Application". When you click "Seminar Application", you can select "Guidance Refer".

| HOME Student Info                                                                                                    | WEB<br>Curriculum                                                                                                    |
|----------------------------------------------------------------------------------------------------|----------------------------------------------------------------------------------------------------|
| <ul> <li>View Course Registr</li> <li>Major Registration</li> <li>Credit Calculation</li> </ul>                                                             | ation and Status ● 取得予定教員免許状申請   Minor Registration                                                                                                    |
| View Course Reg<br>Input the information<br>• If the address and co<br>• If an address or ph<br>as soon as possible.                                        | istration and Status<br>a to change and click the "Change" button.<br>Seminar Course Application<br>and click the "Change" button.<br>Some number changes (especially after a student moves out of their dormitory), update the contact information                                                                                                    |
| When an address is     Names of students,<br>WDue to system lim<br>Check the printed<br>and if any correcti<br>If the contents show<br>Please contact the o | In lokyo, do not include "lokyo" in the Address field.<br>parents / guardians, or financial supporters cannot be changed here. If a name has changed, please notify the office staff.<br>itations, some names in Kanji may not be displayed correctly.<br>cor ertificates and other mailed documents from the university,<br>ons or changes are necessary, please notify the office staff.<br>in below differ from previous submitted or registered information, please contact the office staff.<br>fice staff for other questions or unclarity. |
| <ul> <li>Personal Cont</li> </ul>                                                                                                    | act Information                                                                                                    |
| Student ID No.                                                                                                    |                                                                                                    |
| Faculty /<br>Department                                                                                                    | Economics                                                                                                    |

- i. Guidance Refer
- i-i When you click Guidance Refer, the page will be change on the screen as

below.

Please click "your faculty name" in Seminar Group

| No.              |
|------------------|
|                  |
| 2Grade           |
| Published Period |
|                  |

i-ii. You can refer to the guidance date / time / place.

| Q Guidance Refer               |                                     |                     |               |                  |                 |              |               |
|--------------------------------|-------------------------------------|---------------------|---------------|------------------|-----------------|--------------|---------------|
| Name                           |                                     | Student ID No.      |               | [                |                 |              |               |
| Course Name                    | EconomicsEconomics                  | Year                | 2Grade        |                  |                 |              |               |
| Academic<br>Year •<br>Semester | 2018Academic Year Spring Semester   |                     |               |                  |                 |              |               |
| Seminar Group                  | Economics                           |                     |               |                  |                 |              |               |
| Guidance Info                  | rmation                             |                     |               |                  |                 |              |               |
| Seminar Category               | Instructor Name Location 04/12(Thu) | 04/13(Fri) 04/14(Sa | t) 04/15(Sun) | 04/16(Mon) 04/17 | (Tue) 04/18(Wed | ) 04/19(Thu) | 04/20(Fri) No |

| Normal Seminar | Manabu Asai       |  |  |  |  |  |  |  |  |  |  |  |
|----------------|-------------------|--|--|--|--|--|--|--|--|--|--|--|
| Normal Seminar | Makoto Masui      |  |  |  |  |  |  |  |  |  |  |  |
| Normal Seminar | Takehiro Usui     |  |  |  |  |  |  |  |  |  |  |  |
| Normal Seminar | Satoshi Nishida   |  |  |  |  |  |  |  |  |  |  |  |
| Normal Seminar | Mitsuko Chikasada |  |  |  |  |  |  |  |  |  |  |  |